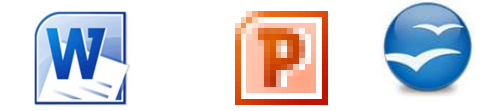

# Extraction d'images ou de son dans Word, Powerpoint de Microsoft Writer, Impress d'OpenOffice ou LibreOffice

Pour extraire un fichier image (ou un fichier son) d'un document *Word, Writer, Powerpoint* ou *Impress,* la démarche est la même : transformer le fichier contenant son ou/et image en fichier html.

## Exemple pour un document Word de de la suite Office Microsoft

- 1. Lancer Word
- 2. Commande : Fichier, Ouvrir
- 3. Sélectionner le fichier *Word* contenant images ou/et son à extraire
- 4. Cliquer sur Ouvrir.
- 5. Commande : Fichier, Enregistrer sous
- Dans l'encadré *Type*, activer la liste déroulante pour afficher la liste de tous les formats d'enregistrement disponibles
- 7. Sélectionner Page Web (\*.htm, \*.html)
- 8. Sélectionner un dossier de réception
- 9. Cliquer sur le bouton Enregistrer

Résultat : Word a créé un fichier de format .html du

même nom que le fichier .doc (ou .docx) d'origine ainsi qu'un dossier affecté du même nom que le fichier .doc (ou .docx) d'origine.

Le dossier créé contient tous les fichiers images (et/ou les fichiers sons) contenus dans le fichier .doc (ou .docx) d'origine.

Les fichiers images contenus dans le nouveau dossier créés sont au format .jpg

### Exemple pour un document Writer des suites OpenOffice ou LibreOffice

La démarche reste la même que dans un document Word pour les parties de 1 à 6

- Le format d'enregistrement proposé devient : Document HTML (OpenOffice.org Writer) (.html) (\*.html)
- 8. Sélectionner un dossier de réception
- 9. Cliquer sur le bouton Enregistrer

**Résultat** : *Writer* a créé un fichier de format .html du même nom que le fichier .odt d'origine. Toutes les images (et/ou sons) contenus dans le document sont enregistrés dans le même dossier que le fichier html créé (à la différence de Word). Les images disponibles le sont au format .jpg.

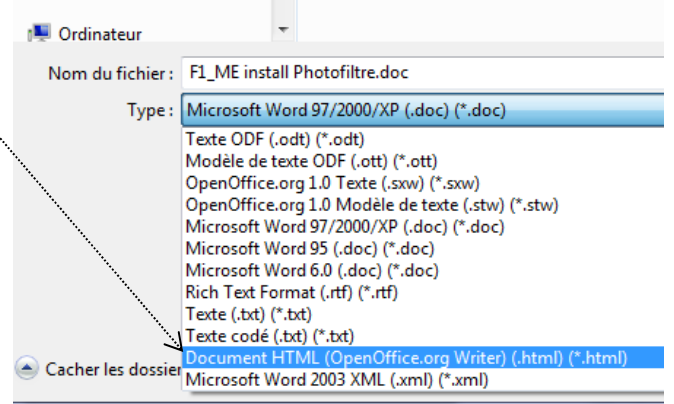

Nom de fichier : extraire\_images\_son.docx

PDF (\*.pdf) Cacher les dossier Document XPS (\*.xps)

> Format RTF (\*.rtf) Texte brut (\*.txt)

Auteurs :

Type : Document Word (\*.docx)

Document Word (\*.docx)

Modèle Word (\*.dotx)

Document Word 97-2003 (\*.doc)

Modèle Word 97-2003 (\*.dot)

Page Web, filtrée (\*.htm;\*.html)

Document XML Word (\*.xml)

Document XML Word 2003 (\*.xml) Texte OpenDocument (\*.odt) Document Works 6 - 9 (\*.wps)

Document Word prenant en charge les macros (\*.docm)

Modèle Word prenant en charge les macros (\*.dotm)

Page Web à fichier unique (\*.mht;\*.mhtml)

~

### Exemple pour un document *Powerpoint* de la suite *Office Microsoft*

Mêmes manipulations qu'avec un document Word jusqu'à la version Powerpoint 2007.

- ATTENTION : Depuis la version PowerPoint 2010, cette méthode n'est plus valable. Il faut :
- Dans l'Explorateur Windows, effectuer une copie et renommer ce fichier .pptx en .zip
- Ouvrir ce nouveau dossier **.zip** afin d'extraire son contenu. Parmi les dossiers se trouvent un dossier **ppt**. Ouvrir ce dossier, puis ouvrir le sous-dossier **media**. Toutes les images du fichier PowerPoint d'origine sont contenues dans ce dossier

### Exemple pour un document *Impress* d'OpenOffice ou de LibreOffice

Mêmes manipulations qu'avec un document Writer